# Bluetooth USB Adapter Quick Start Guide

# Version 1.0

© All rights reserved.

All trade names are registered trademarks of respective manufacturers listed. The Bluetooth name and the Bluetooth trademarks are owned by Bluetooth SIGInc. This manual may not be copied in any media or form without the written consent of original maker.

## TABLE OF CONTENTS

| WELCOME                     | 1 |
|-----------------------------|---|
| Features                    | 2 |
| System Requirements         | 2 |
| Before You Start            | 2 |
|                             |   |
| Install Driver in Windows 7 | 3 |

## WELCOME

Thank you for your purchase of the Bluetooth USB Adapter. Featuring Bluetooth wireless technology, Bluetooth USB Adapter creates cable-free connections between your PCs and other Bluetooth devices. Bluetooth USB Adapter supports Bluetooth 3.0 standard and is compatible with all Bluetooth certified devices.

## Features

- Compliant with Bluetooth standard version 3.0.
- Support for Microsoft Windows XP, Vista and 7.
- Easy operation and setting up.

# System requirements

- Processor : Intel Celeron / Pentium III, IV; AMD Duron / Athlon
- Operating System : Microsoft Windows XP, Vista or 7.
- System memory : 64MB at least
- Hard Drive Free Space : 250MB

# Before you start

Please remove any previous version of Bluetooth software existing in your system.

The remove procedures are as follows:

- Step 1 : Click Start/Settings, then select Control Panel.
- Step 2 : In the Control Panel window, double click Add/Remove programs icon.
- Step 3 : Find out the WIDCOMM or other Bluetooth Software then remove it.

### **Install Driver in Windows 7**

The following steps tell you how to install the WIDCOMM Bluetooth driver in Windows 7. Other Windows OS is similar procedures as Windows 7 installation below.

## Step 1:

Put WIDCOMM Driver CD into CD drive of your PC, an auto-installation program will start to guide you to complete the installation step by step.

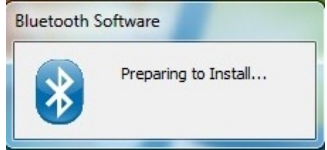

#### Step 2:

Installation program will remind you to plug in the Bluetooth USB Adapter if you don't put it into your PC.

This dialog box will not pop up if you already have Bluetooth USB Adapter in your PC.

| Bluetooth Software                                                  |                                                                                     |  |
|---------------------------------------------------------------------|-------------------------------------------------------------------------------------|--|
| No Bluetooth device<br>that your Bluetooth<br>order to continue ins | e was detected. Please make sure<br>device is plugged in properly in<br>stallation. |  |
|                                                                     | Cancel Installation                                                                 |  |

#### Step 3: Click Next to continue.

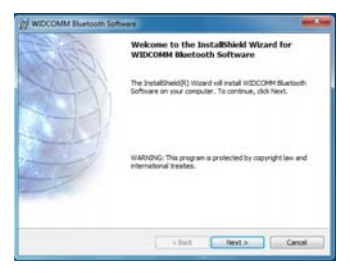

#### Step 4:

Select "I accept the terms in the license agreement" Click **Next** to continue.

| 10 WIDCOMM Bluetooth Software                         |         |
|-------------------------------------------------------|---------|
| License Agreement                                     | 87+10-  |
| Please read the following loanse agreement carefully. | (VIII)  |
| END USER LICENSE AGREEMENT                            | -       |
| THE SOFTWARE ACCOMPANYING THIS END                    | USER    |
| LICENSE AGREEMENT (THE "SOFTWARE") IS LIC             | ENSED   |
| TO YOU ONLY ON THE CONDITION THAT YOU ACCE            | PT ALL  |
| OF THE TERMS IN THIS END USER LICENSE AGREE           | MENT.   |
| PLEASE READ THE TERMS CAREFULLY. BY CLICKI            | NGON    |
| READ THIS AGREEMENT, UNDERSTAND IT AND                | AGREE - |
|                                                       |         |
| The end accept the terms in the loanse agreement      |         |
| Control addresses and an and addresses addresses      |         |
| Install/seld                                          | 50 A.1  |
| < Beck Next >                                         | Cancel  |
|                                                       |         |

## Step 5:

Press "Change..." button to select a new folder or leave it unchanged to use default path.

Click Next to continue.

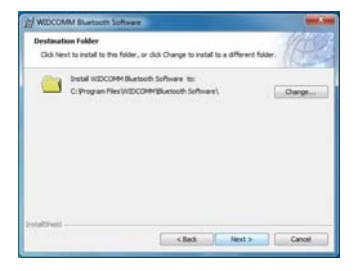

#### Step 6: Click Install to start the installation.

| (1) WIDCOMM Bluetooth Software                                                       |                      |
|--------------------------------------------------------------------------------------|----------------------|
| Ready to Install the Program                                                         | Citiza-              |
| The wizard is ready to begin installation.                                           | (1)                  |
| Click Install to begin the installation.                                             |                      |
| If you want to remove a charge any of your resolution settings, db3 each for scient. | tedi. Oldi Cancel te |
| Intellived Cash Intel                                                                | Carcal               |

#### Step 7:

Wait files copy in processing.

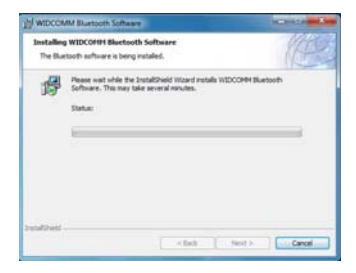

#### Step 8: Click Finish to complete the installation.

| WIDCOMM Eluetooth | iofinant million                                                                                                    |
|-------------------|----------------------------------------------------------------------------------------------------|
|                   | Instabilishi Wixard Completed<br>The unaddress in the second by render IDCORE<br>Backton Shreek Color Roll and the second.<br>Source of the Backton Burchardton and the second<br>backton Shreek Shreek Shreek and the second back<br>the next later you tog in. |
|                   | e Bed Preh. Carol                                                                                                    |

Note:

This device complies with Part 15 of the FCC Rules. Operation is subject to the following two conditions: (1) this device may not cause harmful interference, and (2) this device must accept any interference received, including interference that may cause undesired operation.

This equipment has been tested and found to comply with the limits for a Class B Digital Device, pursuant to part 15 of the FCC Rules. These limits are designed to provide reasonable protection against harmful interference in a residential installation. This equipment generates, uses and can radiate radio frequency energy and, if not installed and used in accordance with the instruction, may cause harmful interference to radio communication. However, there is no grantee that interference will not occur in a particular installation. If this equipment dose cause harmful interference to radio or television reception, which can be determined by turning the equipment off and on , the user is encouraged to try to correct the interference by one or more of the following measures:

- --Reorient or relocate the receiving antenna.
- --Increase the separation between the equipment and receiver.
- --Connect the equipment into an outlet on a circuit different from that to which the receiver is connected.
- --Consult the dealer or an experienced radio/TV technician for help.

The changes or modifications not expressly approved by the party responsible for compliance could void the user's authority to operate the equipment.

To comply with the FCC RF exposure compliance requirements, this device and its antenna must not be co-located or operating to conjunction with any other antenna or transmitter.